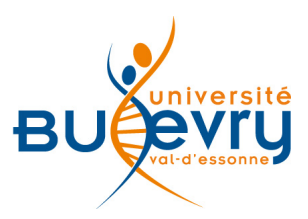

# Scopus

| Туре                      | Base de données<br>bibliographique et<br>bibliométrique | Domaine   | Sciences et Sciences<br>humaines et sociales |
|---------------------------|---------------------------------------------------------|-----------|----------------------------------------------|
| Périmètre<br>d'abonnement | Intégralité                                             | Public    | Recherche                                    |
| Éditeur                   | Elsevier                                                | Langue(s) | Multilingue                                  |

## **Description de la base**

- Scopus est une base de données bibliographique et bibliométrique, lancée par Elsevier en 2004. Elle permet donc d'obtenir des évaluations bibliométriques, pour des périodiques, et des auteurs.
- Sa période de couverture inclut les notices bibliographiques depuis 1970.
- Elle regroupe 53 millions d'enregistrements, parmi lesquels 22 000 périodiques, 30 000 livres, et 5,5 millions de conférences.

## **Comment accéder à la ressource ?**

- Le <u>catalogue général</u> permet de rechercher par article. L'intégralité des articles y est indexée.
- La liste AZ permet de rechercher les revues électroniques par leur titre.
- La page <u>liste des ressources électroniques</u> dans l'onglet Documentation Électronique répertorie toutes les ressources électroniques, celles proposées en libre accès et celles souscrites par la BU, ainsi que les guides d'utilisateur.

## **Recherche simple**

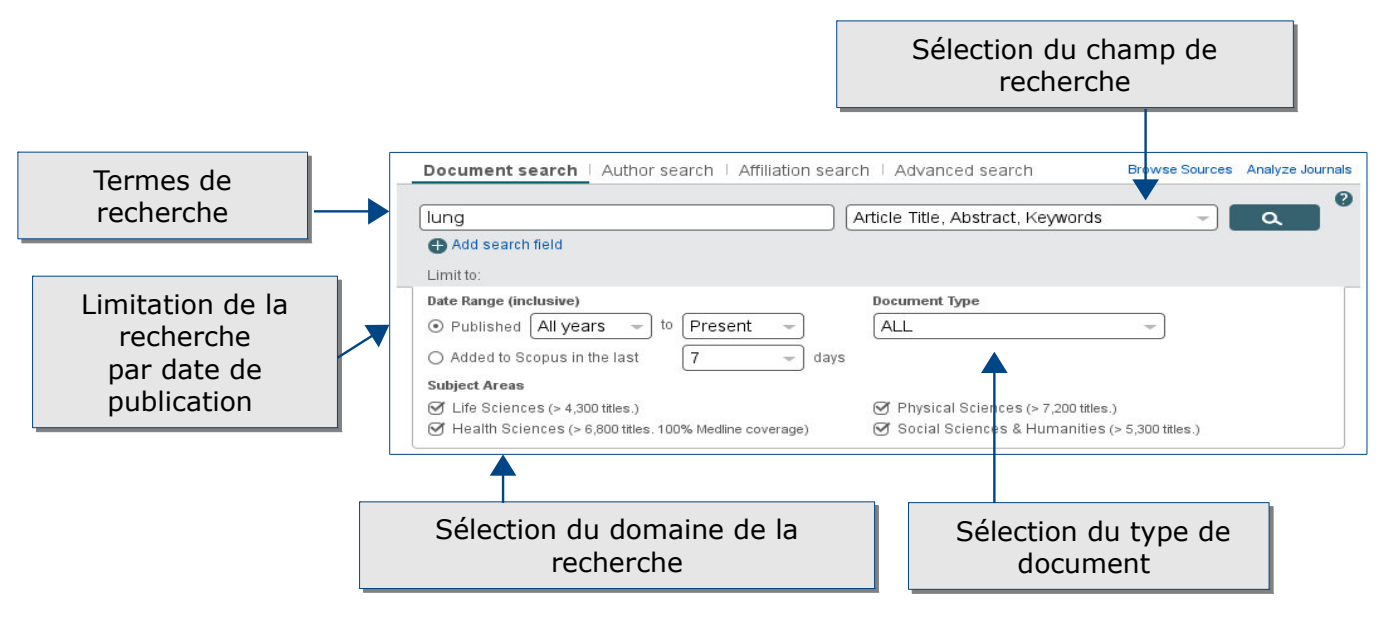

Guide Scopus - Bibliothèque Universitaire d'Évry - 2015 1/6

## La recherche avancée

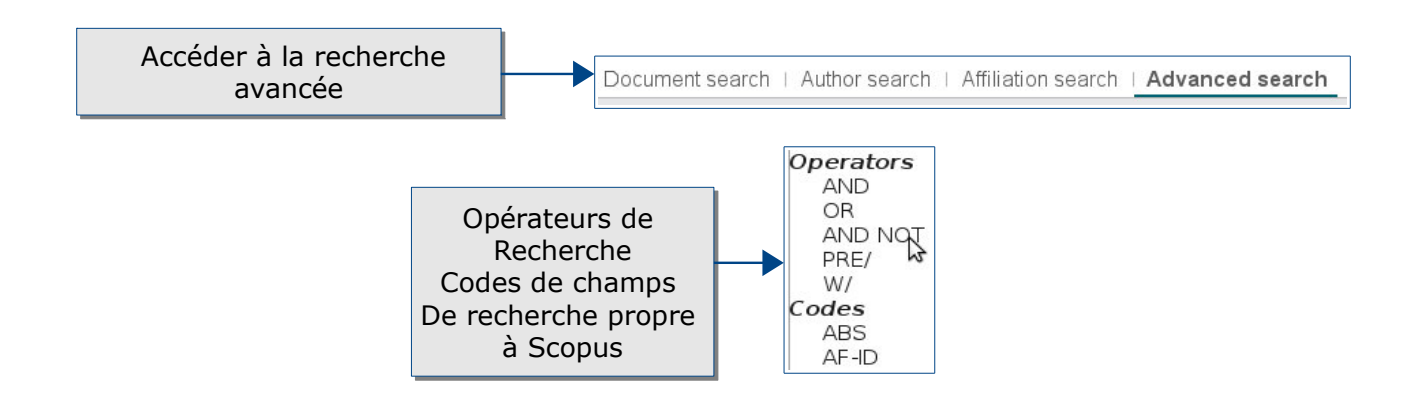

#### Les opérateurs booléens

- AND : les termes de la recherche seront forcément inclus dans les résultats
- OR : l'un ou l'autre des termes, ou les deux termes ensembles, feront partie des résultats.
- NOT : les termes de la recherche ne seront pas inclus dans les résultats

#### Les opérateurs d'adjacence

- PRE = PRE/n. Le premier terme de la recherche doit précéder le second par un chiffre spécifié. Ex: lung PRE/3 cancer
- W = WITHIN. Les termes doivent figurer ensemble dans un nombre de termes spécifiés. Ex: lung W/5 cancer

#### Quelques exemples de codes de champs

- ALL = ALL fields. Tous les codes de recherche.
- ABS = Abstract.Ex: ABS(dopamine). Si le terme recherché figure dans le résumé de la ressource.
- AU-ID = Author Identifier Number. Un numéro identifiant assigné aux auteurs.
- CODEN = CODEN. Code de six caractères qui identifie la publication.
- DOI = Digital Object Identifier. Identifiant unique du document.
- PMID= Pubmed Identifier. Numéro unique Pubmed
- SRCTITLE = Source Title. Nom de la ressource dans laquelle l'article a été publiée.

# Affichage des résultats

La page des résultats comprend des fonctionnalités de tri, et d'export. Les informations comprises dans les résultats permettent également le rebond vers d'autres informations.

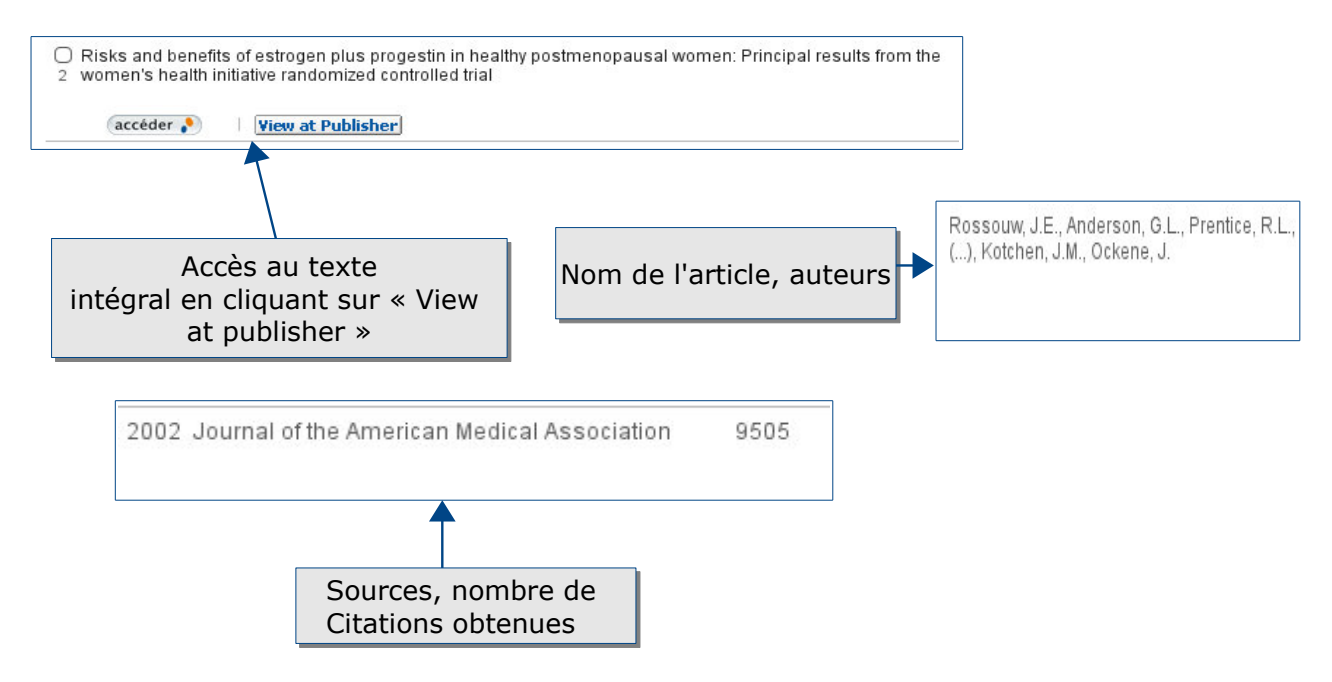

#### Affiner les résultats de la recherche

- L'affinage de la recherche par la restriction des résultats est possible par l'emploi des facettes.
- Celles-ci, situées à gauche de la page des résultats, permettent de restreindre la recherche par différents critères: année, nom de l'auteur, sujet, type de document, institution, périodique.

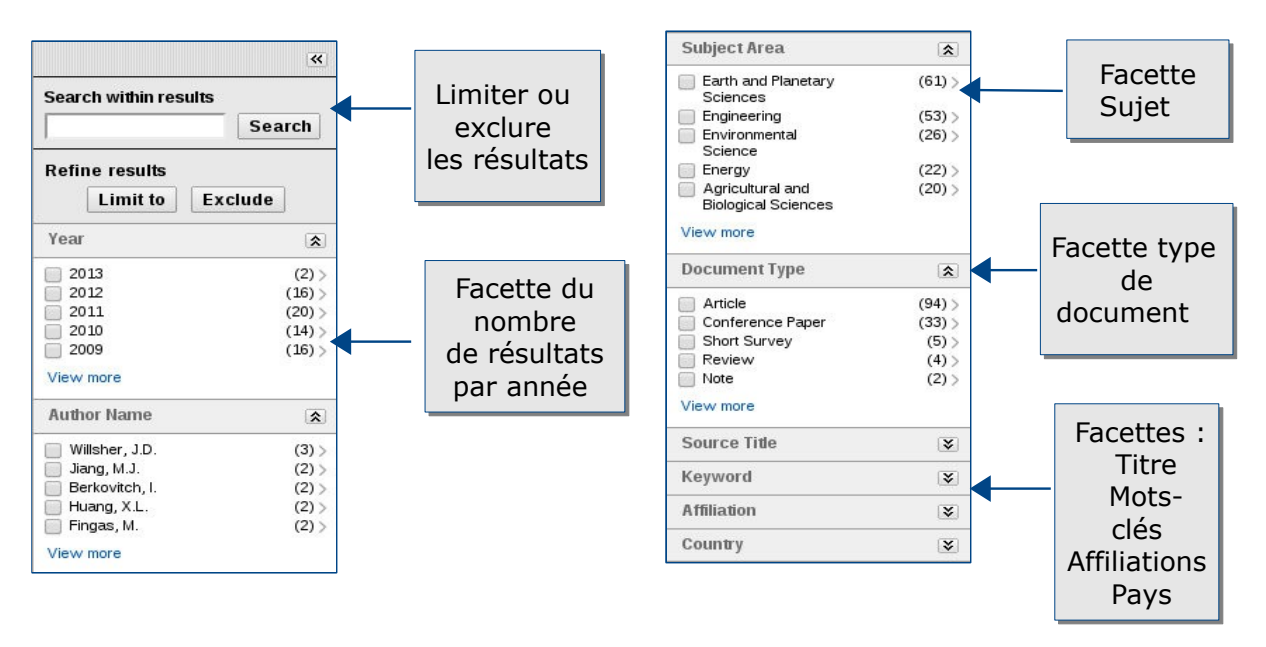

#### **Trier les résultats**

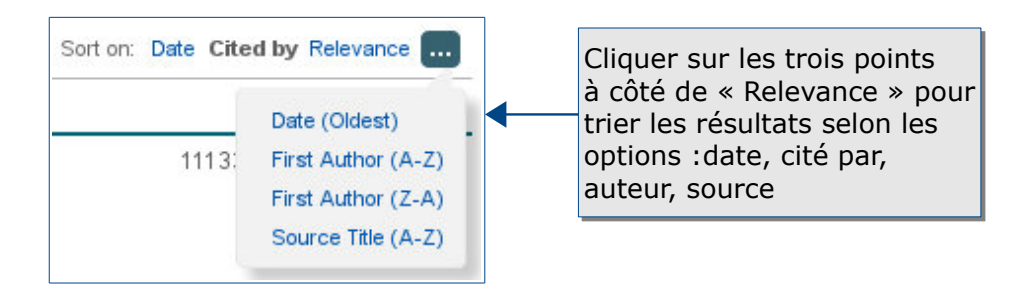

## Analyser, conserver et exporter les résultats

#### Analyser les résultats

Pour analyser de manière bibliométrique les résultats sur Scopus, il faut cliquer sur le lien « Analyze results ».

II Analyze results

Cette fonctionnalité permet de mener une analyse bibliométrique selon les titres, auteurs, institutions, affiliations, sujets, année, pays, types de documents. Ainsi, elle évalue le poids d'une revue par rapport à la discipline recherchée.

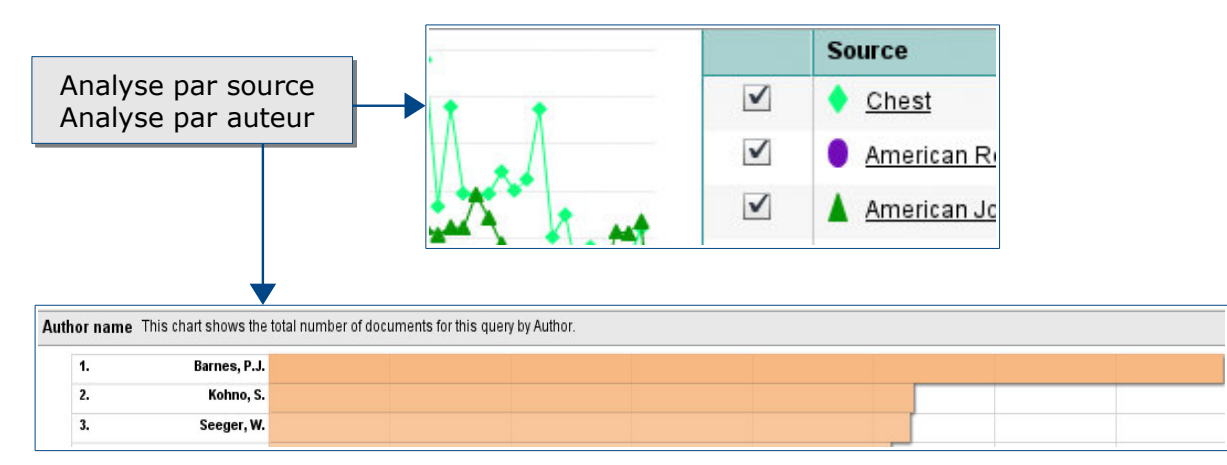

## **Conserver les résultats**

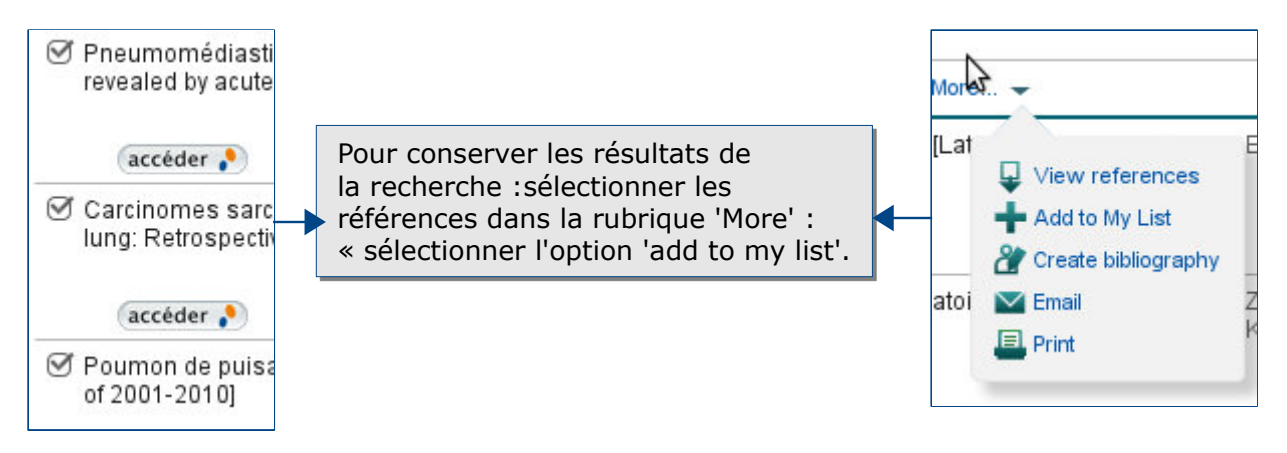

#### **Exporter les résultats**

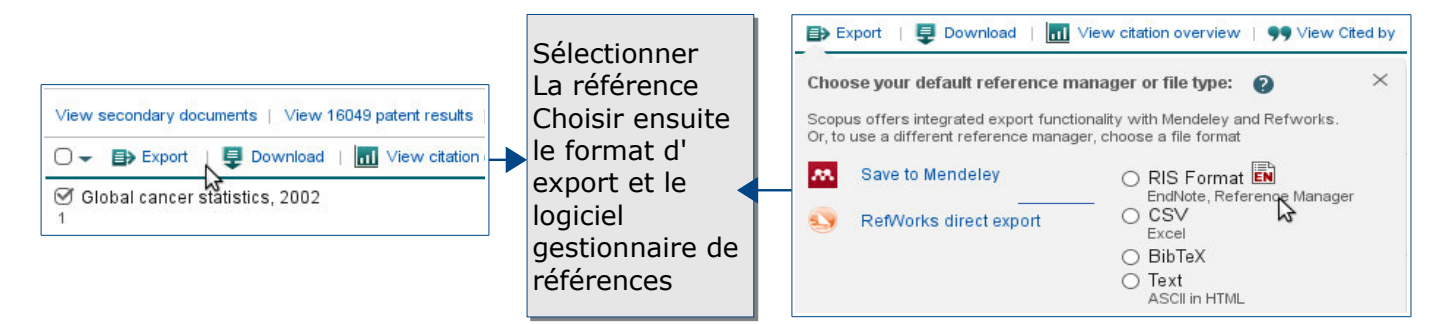

## **Créer son compte**

Créer son compte permet de gérer dans la partie « Settings » ses fonctionnalités de recherche (recherches enregistrées, alertes, listes de résultats, préférences d'exports).

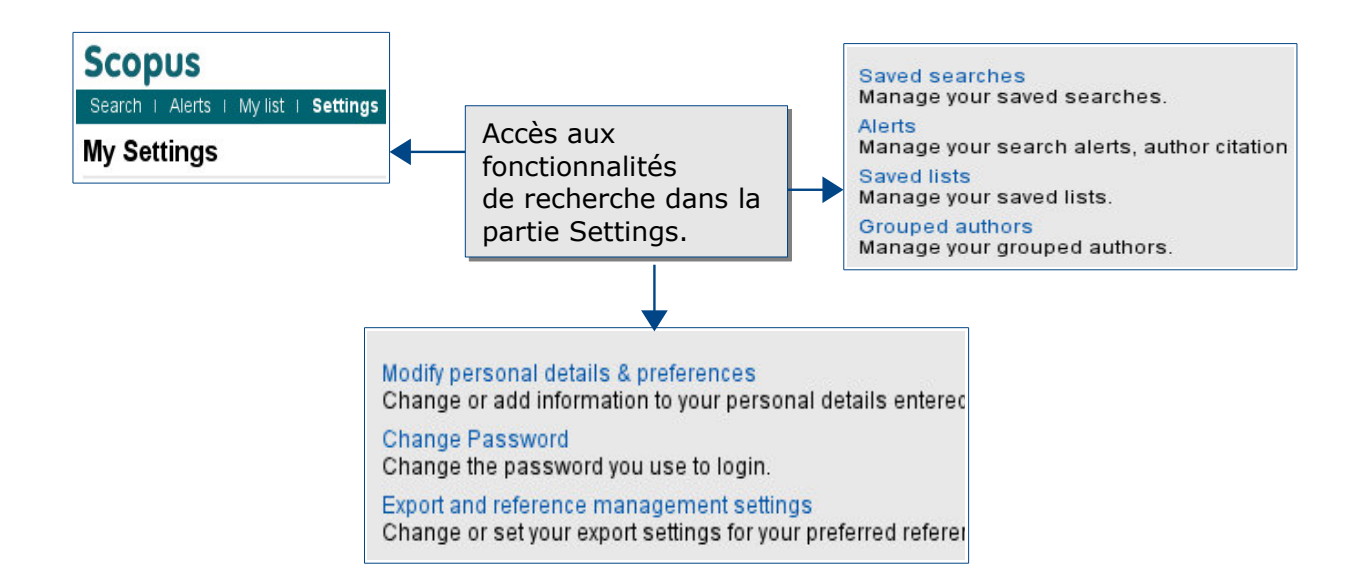

#### Créer une alerte de recherche mail

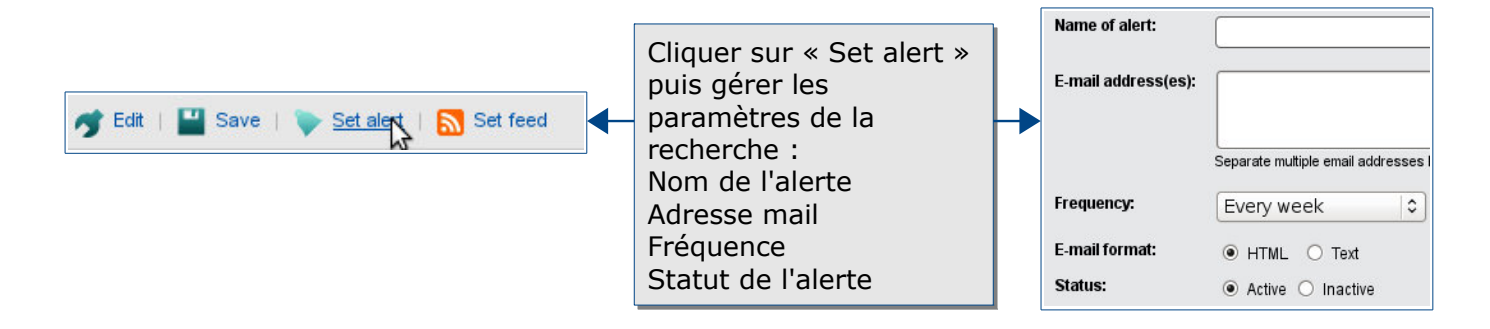

### Créer la bibliographie

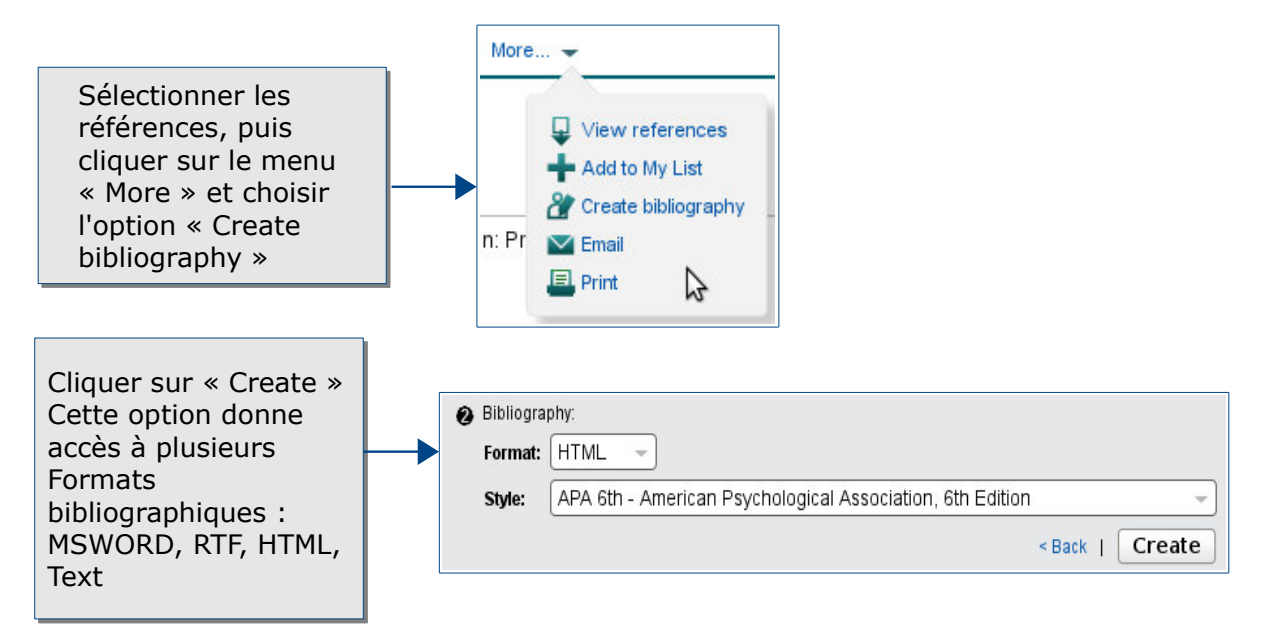

## Pour aller plus loin

- Des tutoriels de Scopus par Elsevier sont disponibles à cette adresse : http://help.elsevier.com/app/answers/list/p/8150/c/8270
- Contact : <u>accueil-bu@univ-evry.fr</u>